Start dit Internet program og skriv http://isi-papercut-01:9163/setup

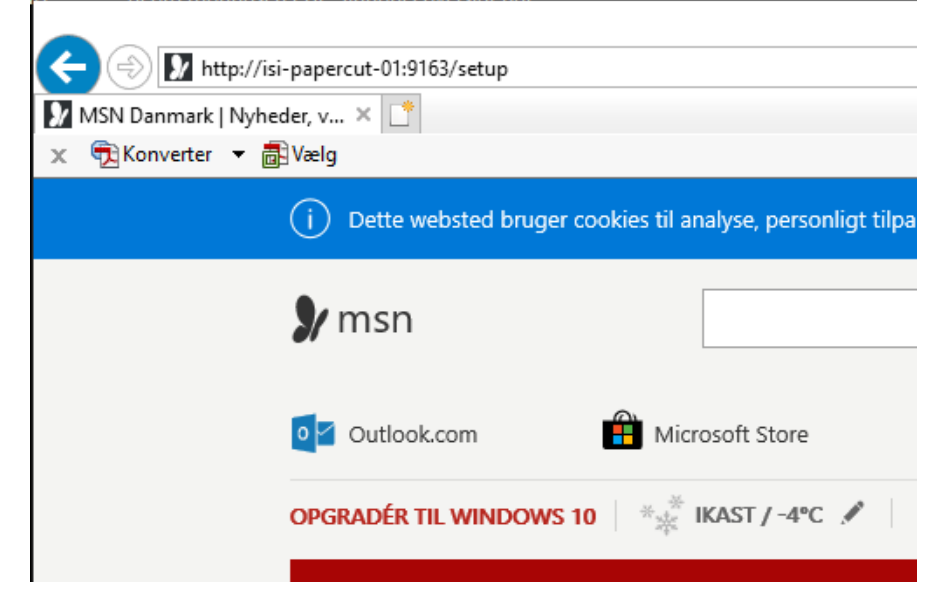

Klik på det grønne link – Hent Mobility Print Print

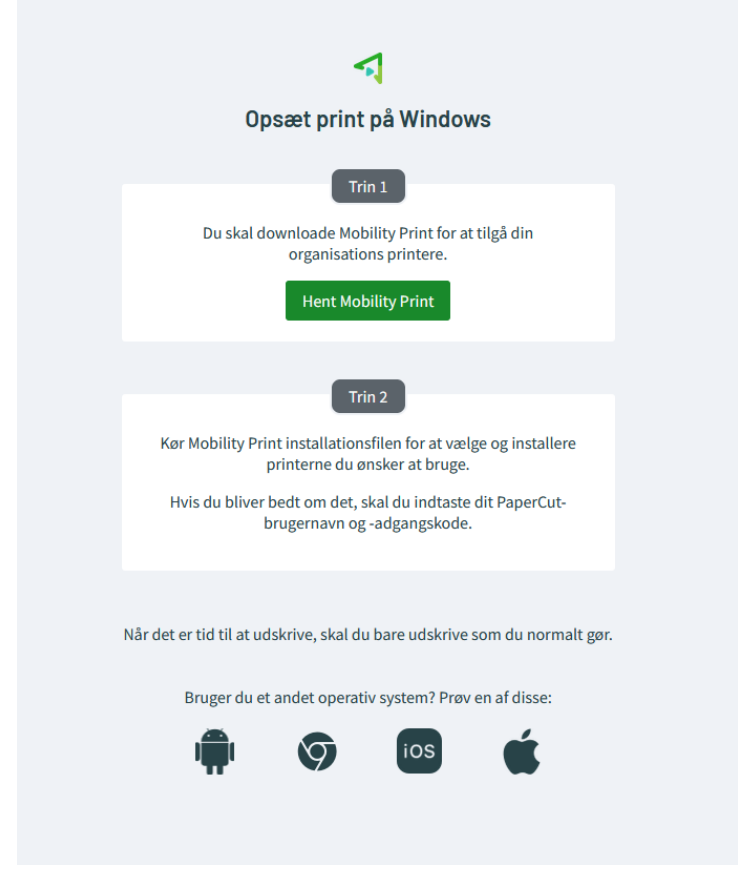

Du får nu mulighed for at installere et program ved at klikke "Kør"– i min browser ser det således ud – men det kan se anderledes ud i andre browsere

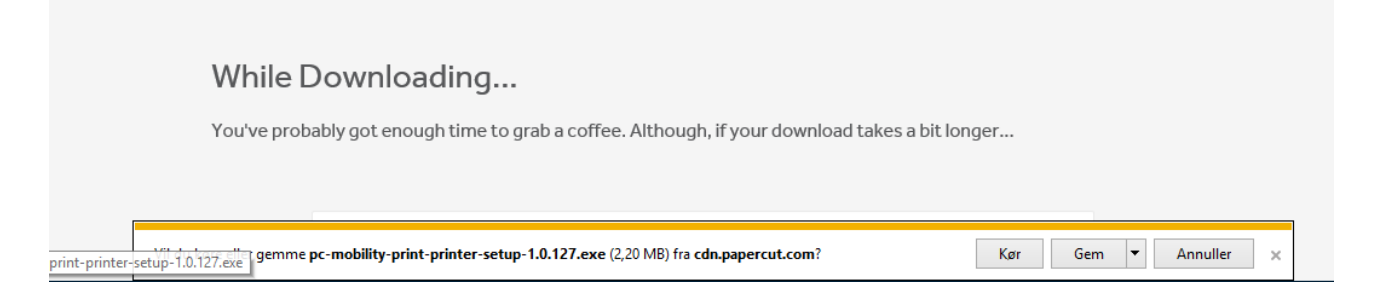

## Der kommer en advarsel – den klikker du "Ja" til

| Kontrol af brugerkonti<br>Vil du tillade, at denne a<br>ændringer på din enhed                     | ×<br>pp foretager<br>? |  |  |
|----------------------------------------------------------------------------------------------------|------------------------|--|--|
| P Mobility Print Printer                                                                           | Setup                  |  |  |
| Godkendt udgiver: PaperCut Software International Pty Ltd<br>Filoprindelse: Hentet fra internettet |                        |  |  |
| Vis flere oplysninger                                                                              |                        |  |  |
| Ja                                                                                                 | Nej                    |  |  |
|                                                                                                    |                        |  |  |

## Installationen starter – vælg sprog

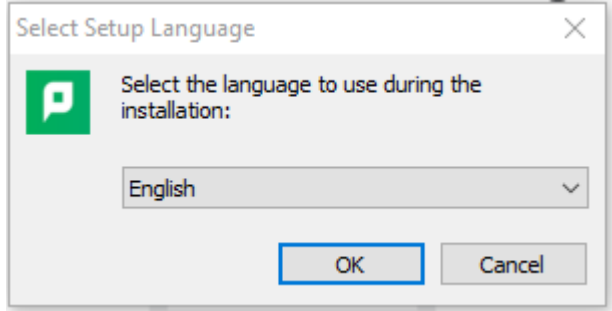

Klik på "I accept the agreement"

Elever

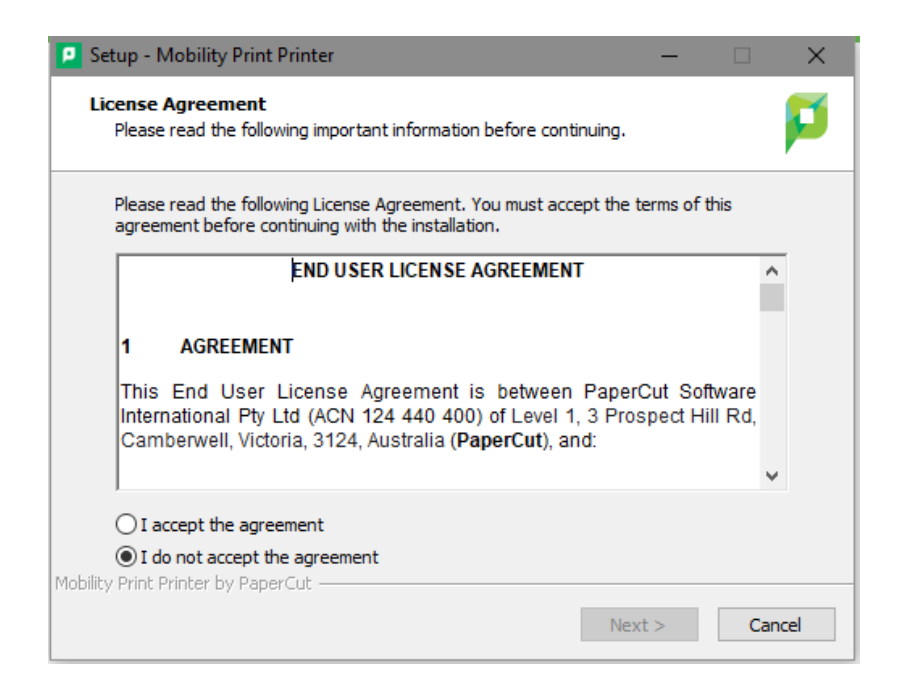

## Klik på "Next"

| Setup - Mobility Print Printer                 | -      |     | $\times$ |
|------------------------------------------------|--------|-----|----------|
| Printer selection                              |        |     | p        |
| Select the printer you want to add to Windows: |        |     |          |
| ISI-Print [ISI-PaperCut-01]                    |        |     |          |
|                                                |        |     |          |
|                                                |        |     |          |
|                                                |        |     |          |
|                                                |        |     |          |
|                                                |        |     |          |
|                                                |        |     |          |
| Mobility Print Printer by PaperCut             |        |     |          |
| < Back N                                       | lext > | Car | ncel     |

Nu skal du taste brugernavn til Office 365 - UDEN endelsen @isi.dk

Koden er altid din kode til Office 365, og det er derfor også de oplysninger du bruger til at logge på Internettet – klik derefter på "Next"

Elever

| Setup - Mobility Print Printer                                        | —      |        |
|-----------------------------------------------------------------------|--------|--------|
| Your network login<br>The login details provided by your organisation |        | p      |
| Enter your username and the password below:                           |        |        |
|                                                                       |        |        |
| Password:                                                             |        |        |
|                                                                       |        |        |
|                                                                       |        |        |
|                                                                       |        |        |
|                                                                       |        |        |
| Mobility Print Printer by PaperCut                                    | Next > | Cancel |

Til slut Klik på "Finish"